# StarTechcom

Hard-to-find made easy®

### eSATA 2ポート増設用PCI Expressカード

PEXESATA2

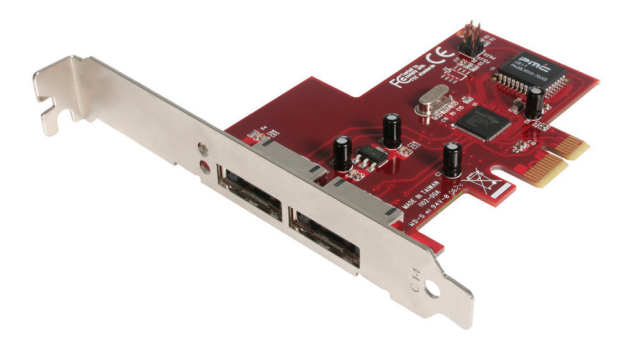

\*実際の製品は写真と異なる場合があります。

DE: Bedienungsanleitung - de.startech.com FR: Guide de l'utilisateur - fr.startech.com ES: Guía del usuario - es.startech.com IT: Guida per l'uso - it.startech.com NL: Gebruiksaanwijzing - nl.startech.com PT: Guia do usuário - pt.startech.com

最新の情報は、jp.startech.comでご確認ください

#### FCC準拠ステートメント

本製品はFCC規則パート15のBクラスデジタルデバイスに対する制限を遵守しているかを 確認する試験にて、その準拠が証明されています。これらの制限は、住居環境に設置された 場合に有害な干渉から合理的に保護するために設計されています。本製品は無線周波数 エネルギーを発生、使用、放出し、指示に従って取り付けられ、使用されなかった場合は、無 線通信に有害な干渉を与える可能性があります。一方、特定の取り付け状況では、干渉が起 きないという保証を致しかねます。本製品がラジオやテレビ電波の受信に有害な干渉を発 生する場合(干渉の有無は、製品の電源を一度切り、改めて電源を入れることで確認できま す)、次のいずれかまたは複数の方法を試すことにより、干渉を是正することをお勧めしま す:

- 受信アンテナの向きを変えるか、場所を変える。
- 製品と受信アンテナの距離を離す。
- 受信アンテナが接続されているコンセントとは異なる回路を使うコンセントに本製品を 接続する。
- ・ 販売店か実績のあるラジオ/テレビ技術者に問い合わせる。

#### 商標、登録商標、その他法律で保護されている名称やシンボルの使用

本書は第三者の商標、登録商標、その他法律で保護されている名称やシンボルをウェブサ イト上で使用する場合がありますが、これらは一切StarTech.comとは関係がありません。こ れらの使用は、お客様に製品内容を説明する目的でのみ行われており、StarTech.comによ る当該製品やサービスの保証や、これら第三者による本書に記載される商品への保証を意 味するものではありません。本書で直接的に肯定する表現があったとしても、StarTech.com は、本書で使用されるすべての商標、登録商標、サービスマーク、その他法律で保護される 名称やシンボルは、それぞれの所有者に帰属することをここに認めます。

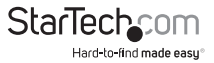

# 目次

| はじめに              | 1 |
|-------------------|---|
| 付属品               | 1 |
| 動作環境              | 1 |
| インストール手順          | 2 |
| ハードウェアインストール手順    | 2 |
| ドライバインストール手順      | 2 |
| 正常にインストールしているかの確認 | 3 |
| ドライバファイルのアップデート   | 4 |
| 技術仕様              | 5 |
| 技術サポート            | 6 |
| 保証に関する情報          | 6 |

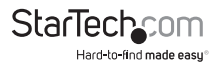

## はじめに

本2ポートPCI ExpressのeSATAコントローラアダプタカードは、ホストコンピュータと eSATAデバイス間の容易な接続を可能にします。また、2つのeSATAボートを追加増 設する本アダプタカードは、ホットプラグ対応の高速ストレージ接続を可能にする費 用対効果の高いソリューションで、簡単にデータをバックアップしたり、アーカイブの 作成を行うことが可能になります。

SATA 300 (SATA 2.0) HDDや最大データー転送速度3 Gbpsに完全対応している本ア ダプタカードは、ネイティブPCI Expressチップセットを内蔵しており、外付けSATAスト レージの互換性、信頼性、性能を向上します。

また、PCI Express eSATAコントローラカードは、外付けSATAを1つ接続することにより複数の外付けHDDをホストPCやMacのデスクトップコンピュータに接続するコマンドベーススイッチを搭載しており、ポートマルチプライヤ機能を備えています。

デュアルプロファイルソリューションであるeSATAコントローラカードは、ロープロフ ァイル / ハーフハイトブラケットを同梱しており、スリムラインや小型フォームファク タのシステムアプリケーションでも対応できるようにしています。

#### パッケージ内容

- ・ 1 x PCI Express eSATAカード
- 1xロープロファイルブラケット
- 1 x 取扱説明書
- ・ 1 x ドライバCD

### 動作環境

- ・ CD/DVD-ROMドライブ(ドライバをインストールするため)
- ・ 利用可能なPCIeカードスロットのあるPCI Express対応コンピュータシステム
- Windows<sup>®</sup> 8 / 8.1 (32/64bit), 7 (32/64), Vista (32/64), XP (32/64), 2000 Windows Server<sup>®</sup> 2012, 2008 R2, 2003, Mac OS<sup>®</sup> 10.x (Tested up to 10.10) Linux

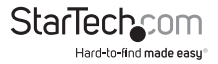

## インストール手順

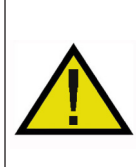

警告!他のすべてのパソコン周辺機器同様、PCI Expressカードも静電気 により深刻なダメージを受ける場合があります。コンピュータケースを 開ける前や、PCI Expressカードに触れる前には、必ず適切に接地するよ うにしてください。StarTech.comでは、お客様がコンピュータコンポーネ ントを実装する際には、帯電防止ストラップを着用することを推奨してい ます。帯電防止ストラップが手に入らない場合、接地済みの大型金属面( コンピュータケースなど)に数秒触れ、お客様の体に蓄積した静電気を 放電してください。また、PCI Expressカードは端を持つようにし、ゴール ドコネクタ部に触れないようにしてください。

### ハードウェアインストール手順

- コンピュータと、コンピュータに接続されているすべての周辺機器(プリンタや外付けHDDなど)の電源を切ります。コンピュータの背面にある電源プラグから電源ケーブルを外し、すべての周辺機器との接続を外します。
- コンピュータケースのカバーを外します。詳細は、コンピュータ購入時に同梱されてきた取扱説明書でご確認ください。
- 空いているPCI Expressスロットを探し、コンピュータケースの裏にある金属製カバ ープレートを外します(詳細は、コンピュータ購入時に同梱されてきた取扱説明書 でご確認ください)。このカードは追加レーンのPCI Expressスロット(x4、x8、x16ス ロット)に挿入し、お使いになれます。
- 4. カードを空いているPCI Expressスロットに挿入し、ケース背面のブラケットを固定 します。

注意:小型フォームファクタや薄型システムにカードをインストールする場合は、工場 で取り付けられた標準プロファイルブラケットを同梱の薄型インストール用ブラケッ トに取り替える必要があるかもしれません。

- 5. コンピュータケースのカバーを元通りに取り付けます。
- 電源のソケットにパワーケーブルを挿入し、手順1で外したすべてのコネクタを再 度接続してください。

### ドライバインストール手順

#### Windows 2000/XP/Server 2003/Vista/7 Fresh OSのインストール

下記は、Windows 2000/XP/Server 2003またはVista/7の新規インストール手順を説 明したものです。これにより、eSATAコントローラのeSATAポートに接続されたデバイ スから起動できるようになります。

注意:Windows 2000/XP/Server 2003のドライバはフロッピーディスクからのみロードできます。ですから、インストールの前にCDドライバをフロッピーディスクにコピーしておく必要があります。

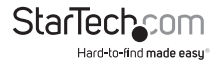

- 1. Windows 2000/XP/Server 2003またはVistaのインストールCDをCD/DVD-ROMド ライブにインストールします。コンピュータがシステムBIOSの適切な場所から起動 するよう設定されていることを確認してください。
- 2. 2000/XP/Server 2003: 起動し始めたら、サードパーティのSCSIまたはドライバを インストールする<F6>キーを押します(テキストモードインストールの開始時)。セ ットアップ機能が追加デバイスを指定するかをたずねたら、キーボードの「S」を押 し、フロッピーディスクを挿入します。<Enter>キーを押し、「Silicon Image Sil 3132 SATALinkコントローラ」を選択します。 Vista:ドライブを選択するようにプロンプトされたら「ドライバをロードする」ボタ

ンをクリックし、ドライバCD (PEXESATA2に同梱されています)をCD/DVD-ROMド ライブに挿入します。<Enter>キーを押し、「Silicon Image Sil 3132 SATALinkコン トローラ」を選択します。

- 3. セットアップ手順に従い、希望のパーティションとファイルシステムを選択します。
- 4. セットアップ機能がディスクを検出し、CDのファイルを上で選択したハードドライ ブにコピーしてから、システムを再起動します。再起動すると、セットアッププロセ スがインストールを再開し、完了させます。

#### すでにインストールされている2000/XP/Server 2003/Vista/7 への追加

- 1. OSを起動すると、Windowsが「新しいハードウェアが検出されました」ウィザードを開きます。「大容量記録装置コントローラ」。
- 「リストまたは特定の場所からインストールする(高度)」を選択し、「次へ」をクリックします。ドライバCDがCD/DVD-ROMドライブに挿入されていることを確認してください。
- 「これらの場所に最適なドライバを検索する」を選択し、「検索にこの場所を含める」にチェックを入れます。このとき、他のチェックボックスにチェックが入っていないことを確認します。
- 「E:\(お使いのCD-ROM/DVDがE:\である場合)」を入力し、「参照」をクリックします。
- ドライバファイルの場所を指定し(E:\SATA Express\_2Port \Sil3132 \ WinXP\_2000\_2003\_NTなど)、「開く」>「OK」の順にクリックします。
- ウィザードがデバイスのドライバを検出したと表示したら、「次へ」をクリックします。
- 「ハードウェアのインストール」ダイアログが開いたら、「それでも続行する」をクリックします。
- 8. ウィザードが必要なファイルをシステムにコピーし、ドライバを起動します。プロ セス完了を伝えるダイアログが表示されたら「終了」をクリックして、ウィザードを 閉じます。

ユーザマニュアル

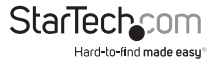

#### 正常にインストールしているかの確認

Windows 2000/XP/Server 2003/Vista/7

- 1. 「マイコンピュータ」アイコンを右クリックし、「プロパティ」を選択し、「ハードウェ ア」タブ>「デイバイスマネージャ」の順に左クリックします。
- 「SCSIおよびRAIDコントローラ」をダブルクリックします。「Silicon Image Sil 3132 SATALinkコントローラ」の前に黄色い「!」や「?」が表示されていなければ、ドライ バが正常に動作するはずです。
- 3. コントローラに接続されているデバイスに関する情報を表示するには、SilCfgユー ティリティを使い、一覧から該当するデバイスをクリックします。

### ドライバファイルのアップデート

Windows 2000/XP/Server 2003/Vista/7

- 「マイコンピュータ」を右クリックし、「プロパティ」を選択します。「システムプロパ ティ」セクションから、「ハードウェア」タブをクリックし、「デパイスマネージャ」を クリックします。「SCSIおよびRAIDコントローラ」をクリックし、「Silicon Image Sil 3132 SATALinkコントローラ」を右クリックし、コンテキストメニューから「プロパテ ィ」を選択します。
- 「ドライバ」>「ドライブのアップデート」の順にクリックし、「私のデバイスに適切 なドライバを検索する(推奨)」を選択します。CD-ROM/DVDドライブにドライバ CDを挿入し、「次へ」をクリックしてドライバのインストールを完了します。
- 3. システムが無数のプロセスを経てドライバをインストールします。プロセスの最後 に「はい」をクリックして、必要に応じてシステムを再起動してください。

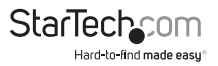

## 技術仕様

| バスのインターフェース        | PCI Express 1.1<br>(x1 スロットコネクタ)<br>SATA Rev. 2.0                                                                                                    |
|--------------------|----------------------------------------------------------------------------------------------------|
| フォームファクタ           | フルプロファイル/ロープロファイル                                                                                                    |
| チップセットID           | Silicon Image Sil3132                                                                                                    |
| 外付けコネクタ            | 2 x eSATA (メス)                                                                                                    |
| 最大データ転送速度          | eSATA: 3.0 Gbps                                                                                                    |
| 互換性のあるオペレーティングシステム | Windows® 8 / 8.1 (32/64bit), 7 (32/64),<br>Vista (32/64), XP (32/64), 2000<br>Windows Server® 2012, 2008 R2, 2003<br>Mac OS® 10.x (Tested up to 10.10)<br>Linux |

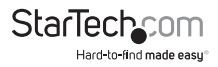

## 技術サポート

StarTech.comの永久無料技術サポートは、お買い上げいただいたお客様に安心し て製品をお使いいただきたいという願いから業界屈指のソリューションを提供して おります。お使いの製品についてヘルブが必要な場合は、http://jp.startech.com/ Supportまでアクセスしてください。当社では、お客様をサポートするためのオンライ ンツールやユーザーマニュアル、および、ダウンロード可能な資料をご用意しており ます。

ドライバやソフトウェアに関する最新情報はhttp://jp.startech.com/Downloadsでご 確認ください。

### 保証に関する情報

本製品は使用期間保証が付いています。

また、StarTech.comは、資材や製造工程での欠陥に起因する商品 を、新品購入日から、記載されている期間保証します。この期間中、 これら商品は修理のために返品されるか、当社の裁量にて相当品と 交換いたします。保証で適用されるのは、部品代と人件費のみです。 StarTech.comは商品の誤用、乱雑な取り扱い、改造、その他通常の摩耗や破損に起 因する欠陥や損傷に対して保証いたしかねます。

### 責任制限

StarTech.com Ltd. やStarTech.com USA LLP(またはその役員、幹部、従業員、または 代理人)は、商品の使用に起因または関連するいかなる損害(直接的、間接的、特別、 懲罰的、偶発的、派生的、その他を問わず)、利益損失、事業機会損失、金銭的損失に 対し、当該商品に対して支払われた金額を超えた一切の責任を負いかねます。一部 の州では、偶発的または派生的損害に対する免責または限定的保証を認めていませ ん。これらの法律が適用される場合は、本書に記載される責任制限や免責規定が適 用されない場合があります。

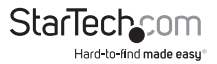

# StarTechcom

Hard-to-find made easy®

見つけにくい製品が簡単に見つかります。StarTech.comでは、これが企業理念であり、お客様とのお約束でもあります。

StarTech.comは、お客様が必要とするあらゆる接続用パーツを取り揃えた総合メ ーカーです。最新技術からレガシー製品、そしてこれらの新旧デバイスを一緒に使 うためのあらゆるパーツ。当社はお客様のソリューションを接続するパーツを見 つけるお手伝いをしています。

当社はお客様が必要なパーツを見つけるのを助け、世界中どこでも素早く配送し ます。当社の技術アドバイザーまでご連絡いただくか、当社のウェブサイトにアク セスしていただくだけで、お客様が必要としている製品がすぐに見つけ出せます。

StarTech.comが提供しているすべての製品に関する詳しい情報については、ホームページjp.startech.comでご確認ください。ウェブサイトでご利用いただけるユニークで便利な製品検索ツールをお使いいただけます。

StarTech.comは、1985年に創立し、米国、カナダ、イギリス、台湾に拠点を構え、世界中の市場でサービスを提供するIT関連のコネクタや技術部品の総合メーカです。また、StarTech.comは、ISO9001認証を取得しています。